AGlossary allows participants to create and maintain a list of definitions, similar to a dictionary. In Moodle, glossaries can be a collaborative activity, where instructors can allow students to add their own entries, rate others' entries and more. Adding a Glossary entry is very simple, follow the steps below.

| Click the name of the Glossary in the course. |                                                                                                    |  |
|-----------------------------------------------|----------------------------------------------------------------------------------------------------|--|
|                                               | General Course Information                                                                                             |  |
|                                               | Course Syllabus<br>Course Guidelines<br>Aa Glossary: Film terminology and important figures<br>American Film Institute |  |

The Glossary will display.

| Click the "Add a new entry" button.                                   |  |  |  |
|-----------------------------------------------------------------------|--|--|--|
| General ► Glossary: Film terminology and important figures            |  |  |  |
| Search Search full text                                               |  |  |  |
| Add a new entry                                                       |  |  |  |
| Browse by alphabet Browse by category Browse by date Browse by Author |  |  |  |
| Browse the glossary using this index                                  |  |  |  |
|                                                                       |  |  |  |
| Enter a word, phrase, or sentence into the "Concept" field.           |  |  |  |

| General |          |               |
|---------|----------|---------------|
|         | Concept* | Ronald Reagan |

This text will be listed in the glossary as the term.

| Fill in the "Definition." |                                                           |  |  |
|---------------------------|-----------------------------------------------------------|--|--|
| Definition*               | Font family - Font size - Paragraph - 9 (2) 👫 🕼 🗐         |  |  |
|                           | B I U ABC ×, × <sup>2</sup> ≣ ≣ ≣ 🦪 🗸 2 🗊 🕅 🗛 - 🥸 - ▶¶ ¶4 |  |  |

🗄 🚍 🚎 💷 🧼 🍬 🗶 📕 🔂 Ω 🚮 HTTT 💞 🗸

40th President of the United States

Enter a Definition for the Glossary entry.

| Select a category to classify the entry. |
|------------------------------------------|
|                                          |

| Categories | Not categorised<br>Early Film<br>Silent Film Era<br>Talkies | * |
|------------|-------------------------------------------------------------|---|
|            |                                                             | - |

To select more than one category, depress the "Ctrl" key while clicking on each category.

If there is not multiple categories, then this feature was not enabled by the instructor.

| Add one or more Keywords related to the concept (optional). |       |  |  |
|-------------------------------------------------------------|-------|--|--|
| Keyword(s) 👔                                                | Actor |  |  |

These are essentially synonyms for the "concept" itself. If the entry is auto-linked, then any Keywords will also be auto-linked.

Choose a file to upload as an attachment (optional).

| Attachment 🚯 | Maximum size for new files: Unlimited, maximum attachments: 99 - drag and drop available |  |  |
|--------------|------------------------------------------------------------------------------------------|--|--|
| -            | Add :: = =                                                                               |  |  |
|              | Files                                                                                    |  |  |
|              | 1                                                                                        |  |  |
|              |                                                                                          |  |  |
|              | You can drag and drop files here to add them.                                            |  |  |
|              | L                                                                                        |  |  |

Click "Add..." and use the File Picker to select an attachment.

## Define Auto-linking settings.

| Auto-linking                                     |
|--------------------------------------------------|
| This entry should be 🔲 🕕<br>automatically linked |
| This entry is case 🗌 😦 🔹 sensitive 👔             |
| Match whole words 🗌 🔹 only 👔                     |
|                                                  |

Auto-linking is a useful feature of Moodle that will automatically turn this Concept (and Keywords) into a link to this Glossary entry, wherever this word appears in the course.

1. Check this box to have each instance of the Concept or Keywords within the course become a link to this entry. (Agreat way to add context to discussion forums.)

2. Check this box to keep case sensitivity when auto-linking this entry, i.e. so that 'Bill' is not treated the same as 'bill' when auto-linking.

3. Check this box to Match only whole words, i.e. a Glossary entry for 'dent' will not create a partial link when the word 'President' is a Glossary Concept.

| Click on "Save changes." |  |
|--------------------------|--|
|                          |  |

Save changes

Note: If the instructor has enabled editing, by clicking on the appropriate icon in the lower right-hand corner of the entry will be possible by the entry creator.

Sign up for one of our training offerings to learn more about how to participate in Moodle courses.

Click here to enroll in an online course. Click here to register for a webinar.